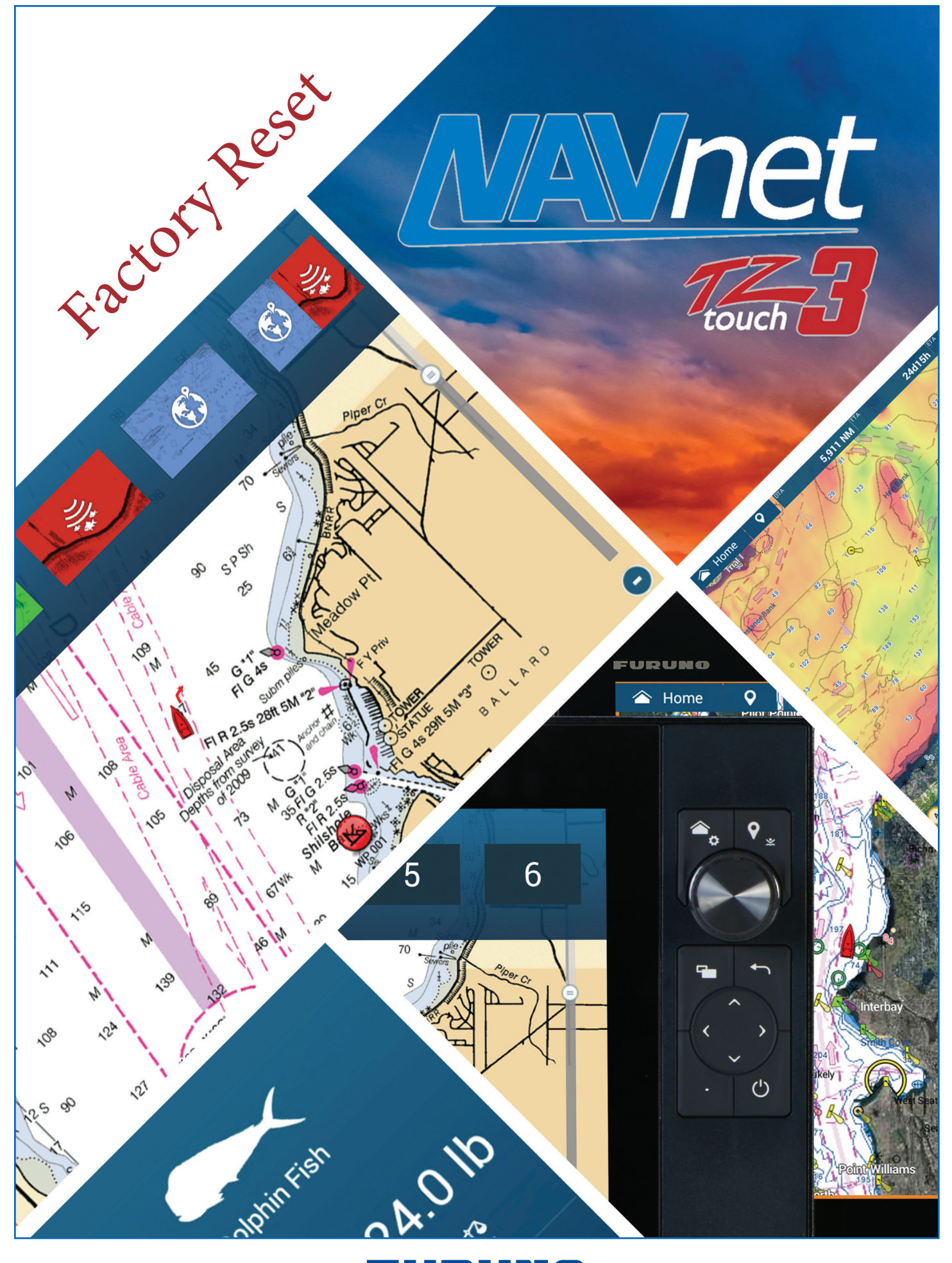

## FURUNO

## **TZT3 Factory Reset/Clear**

Save all valuable user data prior to conducting a reset, such as; waypoints, routes, tracks and user settings. Instructions for saving user data can be found in chapter 8 of the Operator's Manual, chapter 6 of the onboard eGuide.

## From SERVICE Menu selection

- 1. Turn on the TZT12F/16F/19F and allow it to fully boot up normally.
- 2. Select "HOME" "SETTINGS" and "INITIAL SETUP"

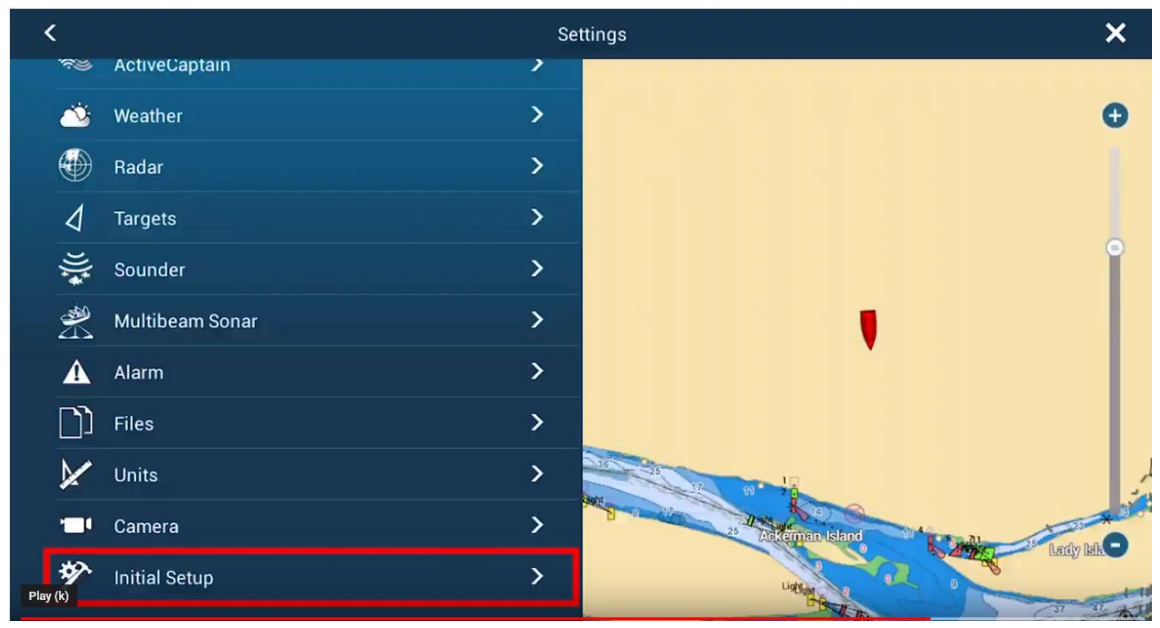

3. Select "Service" and enter Password "FURUNO SERVICE". Don't forget the space and use all CAPS.

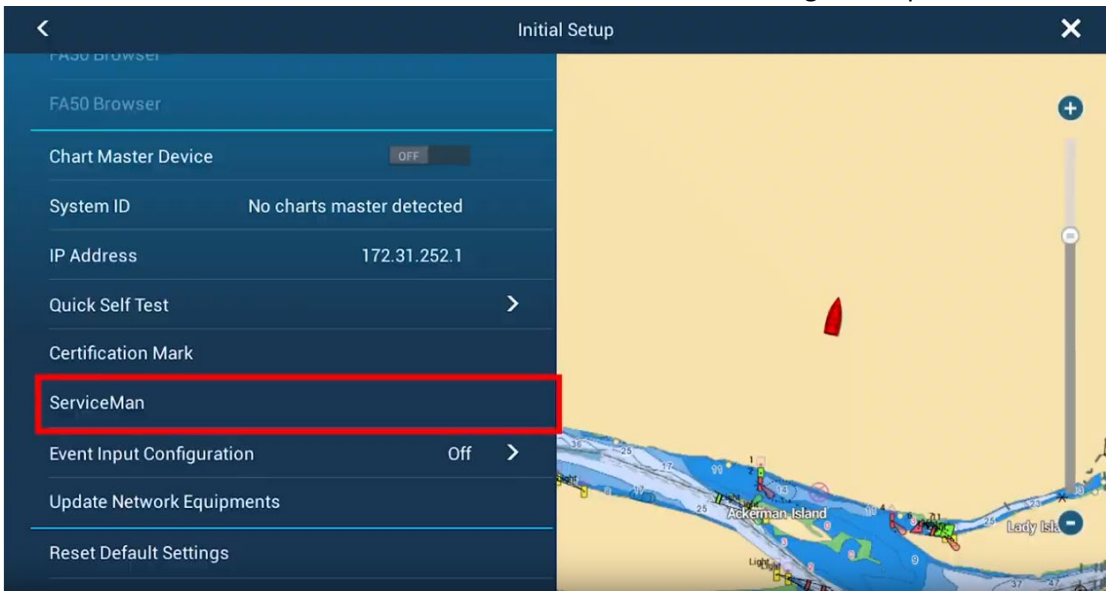

4. When Service menu boots up, you will need to hit CANCEL to bypass the factory touch pad and enter the service mode.

| Inf        | ormation            | WWW         | Marst      |                     |
|------------|---------------------|-------------|------------|---------------------|
| This<br>Mo | s is Enterin<br>de. | ig of Facto | ry Mode. C | ancel is Serviceman |
|            |                     |             |            |                     |
|            | 1                   | 2           | 3          | -                   |
|            | 4                   | 5           | 6          | backspace           |
|            | 7                   | 8           | 9          | E                   |
|            |                     | 0           |            | nten<br>Int         |
|            |                     | Cancel      | No.        | ок                  |

5. Once into the service menu, select "UTILITY"

| 1950153-01.18<br>SELF TEST | SCREEN TEST | SENSOR TEST       | UTILITY | EXIT SERVICEMAN                              | POWER OFF |
|----------------------------|-------------|-------------------|---------|----------------------------------------------|-----------|
| est Items                  | Output Data | Auto Check Result | 0       | START                                        |           |
|                            |             |                   |         | Elapsed time:00:00:00<br>Test count:00000000 |           |
|                            |             |                   |         | Save Log (No Lo                              | gs)       |
|                            |             |                   |         | Event SW                                     | OFF       |
|                            |             |                   |         | Internal Buzzer                              | OFF       |
|                            |             |                   |         | Intervals Co                                 | ntinuous  |

6. Select "Factory Default"

8.

| DATA/FILE     WLAN MONITOR     CAN BUS<br>MONITOR       refault     Enter     1     2     3       refault     Enter     1     2     3       refault     Col Time     TA Time     4     5     6       Mode     Get     7     6     backs       moving     state     Female     7     6     9                                                                                                    | 1950153-01.18<br>SELF TEST | SCREEN TEST | SENSOR | R TEST | UT     | ILITY | EXIT SEP | VICEMAN            | POWER OFF |
|----------------------------------------------------------------------------------------------------|----------------------------|-------------|--------|--------|--------|-------|----------|--------------------|-----------|
| Image Files   Image Files   Image Files </th <th>DATA</th> <th>/FILE</th> <th></th> <th>WLAN M</th> <th>DNITOR</th> <th></th> <th></th> <th>CAN BUS<br/>MONITOR</th> <th></th>                                                                                                    | DATA                       | /FILE       |        | WLAN M | DNITOR |       |          | CAN BUS<br>MONITOR |           |
| Image: Sector of the sector of the sector of th            | Factory default            | Setup       |        |        |        |       |          |                    |           |
| V/TX Time     ON Time     TX Time     4     5     6     back pace       Mode     General     7     8     9       moving     Indush     Permore     6     0     6                                                                                                    | Export Log Files           | Setup       |        |        |        |       |          |                    |           |
| Mode correlation for the second second secon | Radar ON/TX Time<br>Reset  |             |        |        |        |       |          |                    |           |
| moving udak Petruch Permon 4 8 9                                                                                                    | Intercept Mode             | 077         |        |        |        |       |          |                    |           |
| • • •                                                                                                    | Safety removing            |             |        |        |        |       |          |                    |           |
|                                                                                                    |                            |             |        |        |        |       |          |                    |           |
|                                                                                                    |                            |             |        |        |        |       |          |                    |           |
|                                                                                                    |                            |             |        |        |        |       |          |                    |           |

7. When the reset menu appears, touch the pull-down arrow and select "Factory Default (Delete All Settings) **WARNING**: You are about to clear the unit. Ensure you have backed up any desired user data!!

| Note: Ensure that<br>already been bac | t waypoints, routes & user settings have<br>ked up. This procedure will wipe all info. |
|---------------------------------------|----------------------------------------------------------------------------------------|
|                                       | Application Settings                                                                   |
|                                       | Marks and Routes                                                                       |
|                                       | Tracks                                                                                 |
|                                       | Odometer                                                                               |
|                                       | Charts Unlock Codes                                                                    |
|                                       | Memory Cache                                                                           |
|                                       | Factory Default (Delete All Settings)                                                  |
|                                       | Complete System Wipe                                                                   |
|                                       |                                                                                        |
| Hit the "RESET" selection             |                                                                                        |

| Reset Menu                              |
|-----------------------------------------|
| Factory Default (Delete All Settings) 🔸 |
| Reset                                   |

9. The system will ask you "Are you Sure"? You should select "OK".

| Reset Menu                                             | Reset |
|--------------------------------------------------------|-------|
| Factor Angel States (Data in States) S) -<br>OK CANCEL | Facto |
| Reset Exit                                             | Reset |

10. When the system says "delete succeeded"; select the "OK" button.

| Reset M<br>Facto | Aenu<br>ctory Defeuit (Delete All Setti<br>date succeded<br>OK | nge)<br>s) - |  |
|------------------|----------------------------------------------------------------|--------------|--|
| Reset            |                                                                | Exit         |  |
|                  |                                                                |              |  |

11. Select "EXIT"

| Reset Menu     |                        |      |
|----------------|------------------------|------|
| Factory Defaul | lt (Delete All Setting | s) • |
| Reset          |                        | Exit |

12. Select "POWER OFF" from the Service Man menu.

| 1950153-01.18<br>SELF TEST | SCREEN TEST                                                                                                    | SENSOR TEST | UTI     | LITY | EXIT SEF | RVICEMAN           | POWER OFF |
|----------------------------|----------------------------------------------------------------------------------------------------|-------------|---------|------|----------|--------------------|-----------|
| DAT                        | A/FILE                                                                                                    | WLAN N      | IONITOR |      |          | CAN BUS<br>MONITOR |           |
| Factory default            |                                                                                                    |             |         |      |          |                    |           |
| Export Log Files           | Read of the local division of the local division of the local divi |             | 1       |      |          |                    |           |
| Radar ON/TX Time<br>Reset  |                                                                                                    |             |         |      |          |                    |           |
| Intercept Mode             | -                                                                                                    |             |         |      |          |                    |           |
| Safety removing            |                                                                                                    |             |         |      |          |                    |           |
|                            |                                                                                                    |             | -       |      |          |                    |           |
|                            |                                                                                                    |             |         |      |          |                    |           |
|                            |                                                                                                    |             |         |      |          |                    |           |
|                            |                                                                                                    |             |         |      |          |                    |           |
|                            |                                                                                                    |             |         |      |          |                    |           |

13. The unit is now ready to use and restore any settings or waypoint you wish to restore.